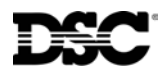

## PC5100 – PowerSeries Addressable Interface Module

The PC5100 is the addressable interface module for the PC5010, PC5015 v.2.X and the PC5020 control panels. It allows a maximum of 32 addressable zones be added to the system.

All addressable series devices use a 2-wire connection for power and to communicate with the control panel. This simplifies wiring and permits fast and efficient installations.

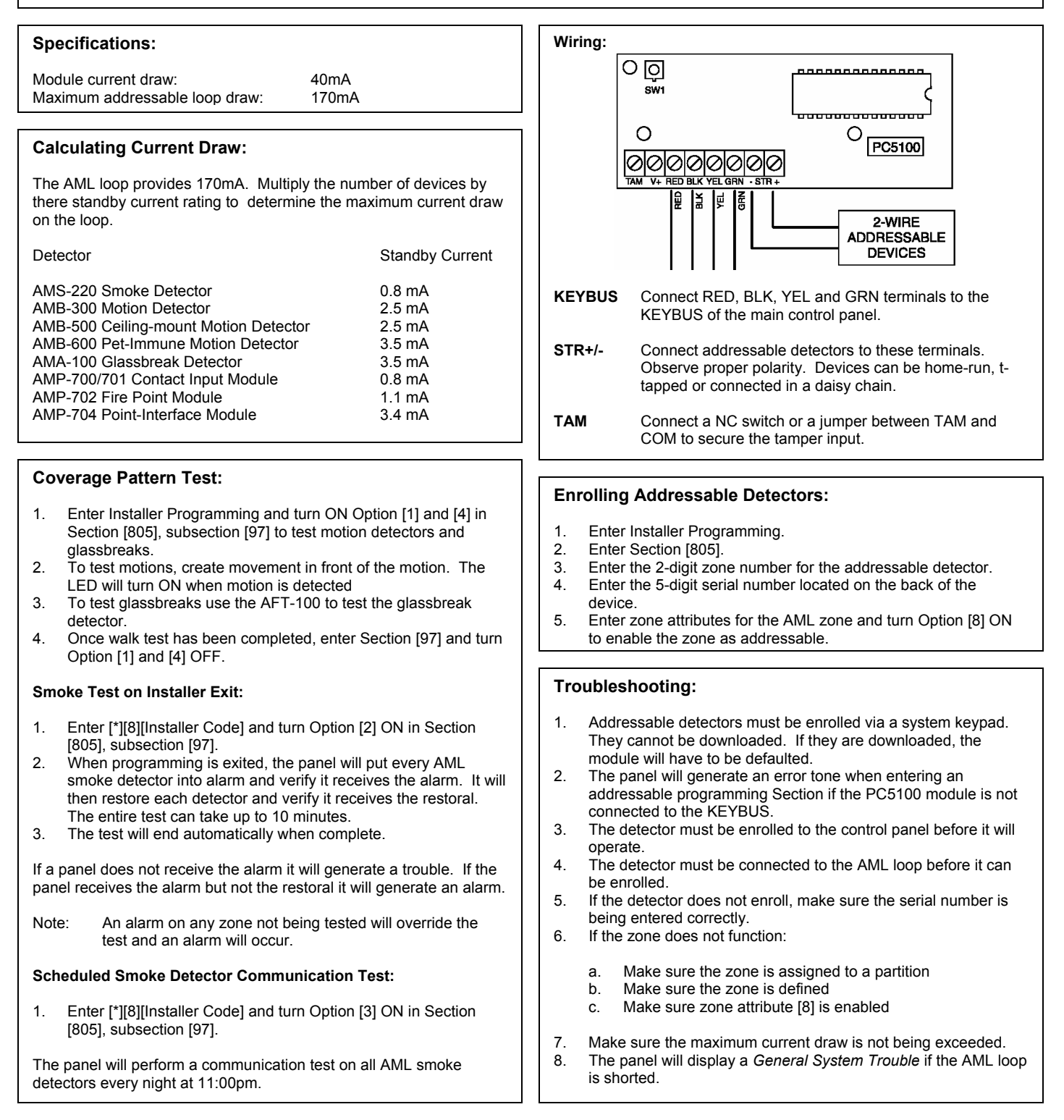